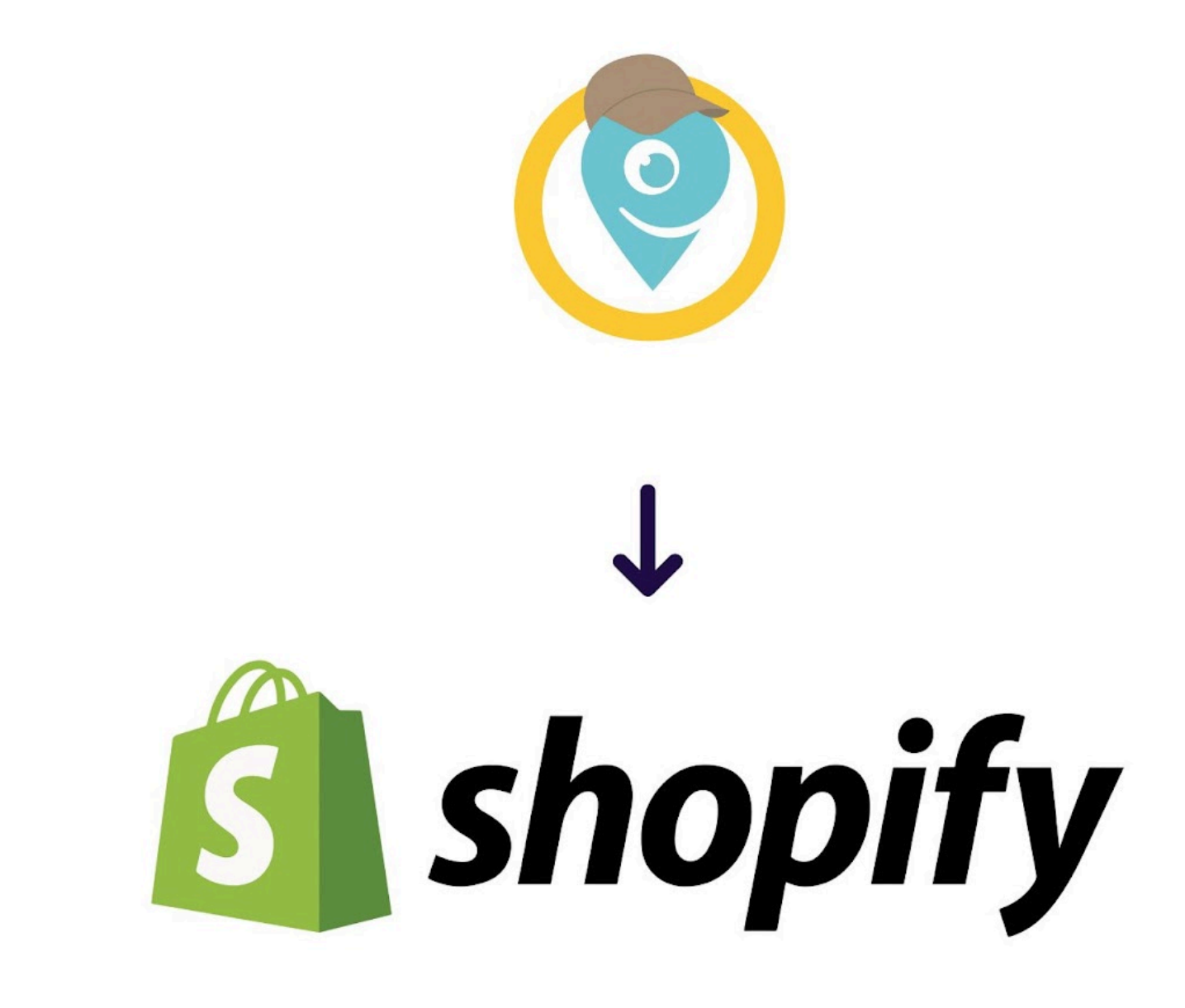

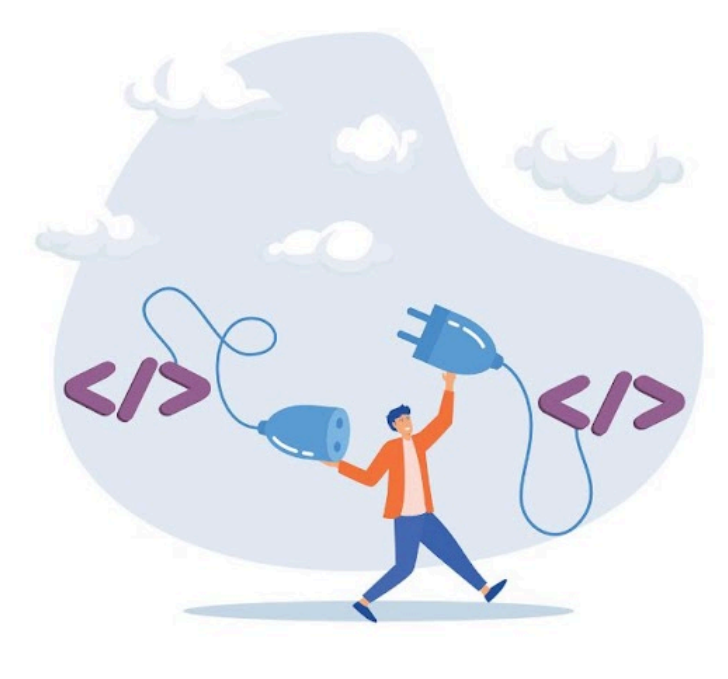

# DOCUMENTAZIONE PACCOFACILE.IT & SHOPIFY

Guida sull'integrazione di Paccofacile.it su Shopify

## Paccofacile.it for Shopify

## Descrizione

L'App **Paccofacile.it per Shopify** ti da la possibilità di gestire le spedizioni del tuo negozio online con i servizi di Paccofacile.it.

Avrai bisogno di un account sul portale di Paccofacile.it e impostare correttamente gli indirizzi di partenza ed i tuoi pacchi predefiniti.

Questa App ti permetterà di configurare e tenere traccia delle tue spedizioni direttamente dal pannello amministrativo di Shopify.

I prezzi forniti per tutti i corrieri messi a disposizione sono gli stessi a te riservati sul portale di Paccofacile.it.

Le spedizioni configurate dal pannello di controllo di Shopify saranno disponibili e gestibili anche dal tuo account Paccofacile.it.

## Principali funzionalità:

- Libera scelta sui servizi dei corrieri tra quelli offerti da Paccofacile.it.
- **Gestione degli imballi** a disposizione per poter ottimizzare il numero di colli utilizzati per le spedizioni. A scelta tra le tipologie: busta, pacco e pallet.
- **Rapida configurazione di una spedizione** senza lasciare il pannello amministrativo di Shopify.
- Possibilità di tenere traccia degli ordini ed il loro status della spedizione.

### 1. Configurazione indirizzi di partenza e imballi

Prima di procedere con l'installazione e la gestione delle spedizioni del tuo shop, è fondamentale inserire correttamente le seguenti informazioni all'intero dell'account di Paccofacile.it:

- **Indirizzo di Partenza**: puoi aggiungere uno o più indirizzi di partenza in base ai magazzini dove conservi i tuoi prodotti.

Per impostare un indirizzo di partenza predefinito per le spedizioni di Shopify, vai su Paccofacile.it, seleziona la voce **Spedizioni** poi **Rubrica Spedizioni** e fai clic su **Elenco voci in Rubrica**.

In questa pagina fai clic su **Nuovo Contatto** e impostalo come **Predefinito Partenza.** 

Se hai bisogno di inserire più di un indirizzo di partenza, inserisci l'indirizzo e impostalo come **Partenza**. Potrai selezionarlo nel momento di creazione della spedizione.

- **Imballi**: crea gli imballi che utilizzi per spedire i tuoi prodotti. Più sarai preciso, più il calcolo della spedizione sarà ottimale per farti risparmiare. Assegna ad ogni imballo un nome in modo da poterli scegliere con più rapidità sull'App di Shopify.

## 2. Generazione ApiKey e Token

**Per generare l'ApiKey ed il Token**, loggati su Paccofacile.it, poi clicca su **Plugin**, poi **API Paccofacile**, infine fai clic su **API KEY LIVE** e genera le chiavi.

Il tuo codice cliente, invece, lo trovi cliccando in alto a destra sul tuo nome all'interno della dashboard di Paccofacile.it.

| Paccofacile.it                                                                                  | =                                                                                                    |                                                                                                    | + Nuova Spedizione                                                                                 | Configurate 0             | <b>₩</b> 0.00 €            | ■ 0.00 €            | 0            | Q                    | Mario Rossi      |
|-------------------------------------------------------------------------------------------------|----------------------------------------------------------------------------------------------------|----------------------------------------------------------------------------------------------------|----------------------------------------------------------------------------------------------------|---------------------------|----------------------------|---------------------|--------------|----------------------|------------------|
| DASHBOARD                                                                                       | INTEGRAZIONE API SPEDIZIONI                                                                                                    |                                                                                                    |                                                                                                    |                           |                            | Dasi                | nboard / I   | Integrazioni         | / API Paccofacil |
| SPEDIZIONI V NEW                                                                                | Automatizza e ottieni il 100% del contro<br><b>business.</b>                                                                                             | ollo su tutti i processi di spedizione. Integra <b>l'API pacc</b>                                                                                                    | ofacile.it PRO sul tuo sito, Softwa                                                                | re CRM o altro in poc     | <b>hi clic</b> . Scopri tu | tte le funzionalità | ı disponibil | li e <b>dai un t</b> | ooost al tuo     |
| TRASPORTI V                                                                                     | A Per motivi di sicurezza le chiavi ge                                                                                                    | enerate non saranno riproposte di nuovo. È necessario                                                                                                    | generare nuove chiavi di accesso nel                                                               | l caso venissero perdute. |                            |                     |              |                      |                  |
| ASSISTENZA 🗸                                                                                    | Token                                                                                                    | 160[YARngYgy1IPYXG1                                                                                                    | 2005-48                                                                                            |                           |                            |                     |              |                      |                  |
| TARIFFE 🗸                                                                                       | Api Key                                                                                                    | \$2y\$10\$TJWY0o/ks9m                                                                                                    | Well ginal Rocking (Hagget)                                                                        |                           |                            |                     |              |                      |                  |
| GESTIONE CASHEACY V<br>GESTIONE ACCOUNT V (NY)<br>DOCLIMENTI V<br>INTEGRAZIONI V (NY)<br>LOCOUT | Come ottenere Le d<br>Prima di poter integrare le soluzioni Api<br>Per eseguire test sul tuo sito web o sulik<br>Se hai bisogno di supporto tecnico puol | chiavi di accesso<br>di Paccofacile.it, è necessario richiedere le credenziali<br>e tue app mobile puoi creare le credenziali per l'ambier<br>scriverci a: supporto.tecnico@paccofacile.it | di accesso <b>api key</b> per l'ambiente di<br>te di <b>sandbox</b> (Clicca qui)<br>API KEY - LIVE | sandbox e live.           |                            |                     |              |                      |                  |
|                                                                                                 |                                                                                                    |                                                                                                    |                                                                                                    |                           |                            |                     |              |                      |                  |

## 3. Installa l'App di Paccofacile.it per Shopify

- Vai all'App Store di Shopify e cerca Paccofacile Shipping Solutions
- Clicca su **Aggiungi**.
- Nella schermata successiva clicca **Installa app**.

| booify                   |                                                                                                    |                                                                                                    |
|--------------------------|----------------------------------------------------------------------------------------------------|----------------------------------------------------------------------------------------------------|
| sopary                   |                                                                                                    |                                                                                                    |
| fome                     | 🕐 Paccofacile Shipping Solutions                                                                                                    |                                                                                                    |
| ordini (13)              |                                                                                                    |                                                                                                    |
| Prodotti                 | Benvenuto in Paccofacile.it                                                                                                    |                                                                                                    |
| lienti                   | L'App di Paccofacile, it per Shopify ti permette di gestire in completa autonomia e semplicità le spedizione del tuo shop.                                                                                                    |                                                                                                    |
| omenuto                  | Quest'app ti permetterà di configurare e tenere traccia delle tue spedizioni direttamente dal pannello amministrativo di Shopify. I prezzi forniti per tutti i co                                                                                                    | smen messi a disposizione, sono gli stessi a te riservati sul portale di Paccofacile.it.                                                                                                    |
| arketing                 | Le speciatorii coningurate e gesite dai panneno di controlio di snopry, saranno disponioli e gesitorii anche dai suo account raccoracitezi.                                                                                                    |                                                                                                    |
| conti                    |                                                                                                    |                                                                                                    |
| dimention in             | Il tuo account è configurato correttamente                                                                                                    | Appiorna credensiali                                                                                                    |
| egozio online            |                                                                                                    | ~                                                                                                    |
| vint of Sale             |                                                                                                    | Can Film Recordsulle in our Charilly and a                                                                                                    |
|                          |                                                                                                    | Contrapp accontains for anophy poor.                                                                                                    |
| cofacile Shinoing Solu   |                                                                                                    | <ul> <li>Calcolare il costo della spedizione direttamente su Shopity</li> </ul>                                                                                                    |
| legamento Account        | All second and a second and a second a second a | in Marathani - Confrontare le tariffe in real time su Shopity                                                                                                    |
| IN )                     | Integrazione Antegrazione     Integrazione Antegrazione     Integrazione Antegrazione     Integrazione Antegrazione                                                                                                    | ografiol / Mr Henrikeluk                                                                                                    |
| sini configurati         | 🕒 Person - 😋 Automaticas e otievi il 10% del controlis su tutti i onconsi di spedicione. Intere TAM paccolacile il PRO sul tuo sta. Software CBM e altre in pacchi dic. Scont tutte in funcionali di spedicione.                                                                                                    | • di un boost al tes                                                                                                    |
| ndago Shipping Solutions | Contract Indices.                                                                                                    | Modificare i dati di spedizioni ed aggiungere colli                                                                                                    |
| ccofacile-app-dev        | Orrevenore                                                                                                    | ✓ Risparmiare sul costo della spedizione                                                                                                    |
|                          | C ARTERN - New NORMAN PORTAGE AND A                                                                                                    |                                                                                                    |
|                          | Artiny Egittement (Salesting and Salesting and Salest     | Plus                                                                                                    |
|                          |                                                                                                    | + Configura la tua spedizione senza lasciare Shopify                                                                                                    |
|                          | Come ottenere le chiavi di accesso     Prina di patri integrari le schedeli di accesso     Prina di patri integrari le schedeli di di accesso ad kny per l'amberte di soltes e line.                                                                                                    | <ul> <li>Tienis sotto constrollo eli confini che bai confinuento con l'Ann.</li> </ul>                                                                                                    |
|                          | Per enquire test sul hus sits web o sufe hus ago mobile pusi creare le oreferateil per l'ambiente di sandbax (Cless qui)                                                                                                    | <ul> <li>Complexity of extension of the complexity of the set of the set</li></ul> |
|                          | Se hal bisegre di supporta teorica pusi solveri a: supporta teoricadpaccificit.                                                                                                    | + Campi precompilati in base ai dati dell'ordine                                                                                                    |
|                          | O ONT APLKEY - LIVE                                                                                                    |                                                                                                    |
|                          |                                                                                                    |                                                                                                    |
|                          |                                                                                                    |                                                                                                    |
|                          |                                                                                                    |                                                                                                    |
|                          |                                                                                                    |                                                                                                    |
|                          | Fai tutto direttamente su Shopify :                                                                                                    |                                                                                                    |
|                          | Configura la spedizione     O Calcola il Costo                                                                                                    | I truis a Paccefacilia.                                                                                                    |
|                          |                                                                                                    |                                                                                                    |
|                          |                                                                                                    |                                                                                                    |
|                          | Vai ai tuoi ordini                                                                                                    | Documentazione completa                                                                                                    |
|                          |                                                                                                    |                                                                                                    |
|                          |                                                                                                    |                                                                                                    |

## 4. Configurazione App

Nella schermata iniziale dell'App troverai un alert con scritto 'Il servizio NON è stato configurato correttamente'.

| 0 | Il servizio NON è stato configurato correttamente! |
|---|----------------------------------------------------|
|   | Configura il tuo account                           |
|   |                                                    |

Clicca sul pulsante **Configura il tuo account**, all'interno della form copia il tuo Codice Cliente Paccofacile.it, l'ApiKey ed il Token che hai generato su Paccofacile.it.

Ora fai clic su **Salva Credenziali**. Il banner diventerà verde ed il vostro account Paccofacile.it sarà connesso con il vostro store Shopify.

| Api Kry<br>\$2y\$10\$npHtn9dkv | Utente: 77665009941 |
|--------------------------------|---------------------|
| Account Number<br>392657       |                     |
| Tolen<br>348/3yxKfsdx3ToHM2c   |                     |
| Aggiorna Credenziali           |                     |

## **Come Configurare una spedizione su Shopify**

Puoi configurare una spedizione utilizzando l'App di Paccofacile.it in 2 modi:

 vai al dettaglio del tuo ordine dal pannello amministrativo di Shopify e clicca sul pulsante in alto a destra **Altre azioni**. Nel menù a tendina che si apre, clicca su **invia con Paccofacile.it.**

| shopify                                                                                                    | Q, Cerca                                                                                                    | Ctrl K                                                                                                    | F Guida di configurazione 🗍 Mario Rossi                                                                                                    |
|----------------------------------------------------------------------------------------------------|----------------------------------------------------------------------------------------------------|----------------------------------------------------------------------------------------------------|----------------------------------------------------------------------------------------------------|
| DiscoutAppTest                                                                                                    | #1016 O Pagamento in attesa O Inexast<br>9 giugno 2023 alle 10:14 da Bozze di ordini                                            | Restituisci ordine a inventario Modifica                                                                       | Altre azioni v C >                                                                                                    |
| Ordin n     Bozze di ordin     Bozze di ordin     Bozze di ordin     Bozze di ordin     Bozze di ordin     Bozze di ordin     Check-out abbandonati     Check-out abbandonati     Prodotti     Contenuo     Contenuo     Analisi     Analisi     Contenuo     Soziati | <ul> <li>Inevasi (1)</li> <li>Sede<br/>Snow City Warehouse</li> <li>The 3p Fulfilled Snowboard<br/>SR0; sku-hosted-1</li> </ul> | 2.63995 € × 1     2.62995 €     2.62995 €     Cliente     Giuseppe Bis     1 ordine                            | X Annulla ordine  Arctivia  Stampa pagina ordine  Stampa documenti di trasporto Visualtza pagina di stato dell'ordine Visualtza pagina di stato dell'ordine |
| ggr sconn<br>Canali di vendita ><br>App ><br>⊕ Paccofacile.it                                                                                                    | Con attesa<br>Subtotale 1 articolo<br>Totale<br>Pagato dal cliente<br>Pagamento dovuto all'invio della fattura                  | 2.629.95 €<br>2.629.95 €<br>2.629.95 €<br>1.0ditizzo di s<br>Giusepe Bar<br>0.00 €<br>00194 fona i<br>Modifica | nch/@gmail.com D<br>pro di telefono<br>nchi D<br>RM                                                                                                    |
|                                                                                                    | Invia fatta                                                                                                    | rra Riscuoti pagamento V<br>Uguale all'ind                                                                     | atturazione<br>Irizzo di spedizione                                                                                                    |

2) Dal menu laterale del pannello amministrativo di Shopify, clicca sull'App di Paccofacile.it e seleziona la voce **Ordini**.

Accedendo alla pagina Ordini, puoi visualizzare tutti gli ordini che hai ricevuto sul tuo ecommerce e gestire per ognuno di loro la spedizione.

L'elenco degli ordini che visualizzi all'interno di questa pagina, sono tutti gli ordini rimasti **Aperti** in Shopify.

| shopify                            |            |                        |                           |               |                       |                          |                        |                            |                                                          |                        |
|------------------------------------|------------|------------------------|---------------------------|---------------|-----------------------|--------------------------|------------------------|----------------------------|----------------------------------------------------------|------------------------|
|                                    |            |                        |                           |               | ۵.04                  | яса                      | Ctrl K                 |                            |                                                          | ۵ -                    |
| A Home                             | 📀 Paccofac | ile Shipping Solutions |                           |               |                       |                          |                        |                            |                                                          |                        |
| Ordini 13     Prodotti     Clienti | Ordini a   | perti                  |                           |               |                       |                          |                        |                            |                                                          |                        |
| Contenuto                          | Ordine     | Data Ordine            | Cliente                   | Prezzo totale | Status                | Stato ordine             | Metodo di consegna     | Lista prodotti             | Info spedizione                                          | Azioni                 |
| II Analisi<br>R Marketing          | #1017      | 6-2-2024 9:43          | Simone spagna de santis 🛩 | 600.00        | · Pagato              | O incoddisfetto          |                        | Prodotti nell'ordine : 1 🗸 | Inviate a Paccefacile.it 🛩                               | Invia a Paccofacile.it |
| Sconti                             | #1016      | 15-1-2024 16:14        | Giuseppe Blenchi 🛩        | 10.51         | · Pagato              | · Evato                  |                        | Prodotti nell'ordine : 1 v | Inviate a Paccefacile.it: 🛩                              | Invia a Paccofacile.it |
| anali di vendita                   | #1015      | 21-12-2023 16:42       | simone de santis 👻        | 724.90        | · Pagato              | Parzialmente soddisfatto | Ritiro a mano          | Prodotti nell'ordine : 2 💙 | Inviate a Paccofacile.it: 🛩                              | Invia a Paccofacile.it |
| Negozio online     Doint of Sale   | #1013      | 3-10-2023 14:27        | Name Sumame 🛩             | 699.95        | · Pagato              | O Incoddisfatto          |                        | Prodotti nell'ordine : 1 🛩 | Inviate a Paccefacile.it: 🛩                              | Invia a Paccofacile.it |
|                                    | #1012      | 1-8-2023 9:39          | Nome Sumame 🛩             | 809.71        | O in attesa           | O Incoddisfetto          |                        | Prodotti nell'ordine : 4 🛩 |                                                          | Invia a Paccofacile.it |
| Paccofacile Shipping Solu          | #1011      | 19-6-2023 16:29        | Giuseppe Blanchi 🛩        | 1399.90       | O In attesa           | O Incoddisfatto          |                        | Prodotti nell'ordine : 2 💙 |                                                          | Invia a Paccofacile.it |
| Collegamento Account               | #1010      | 19-6-2023 12:59        | Russell Winfield 🗸        | 3329.90       | · Pagato              | O Incoddisfetto          |                        | Prodotti nell'ordine : 2 🗸 |                                                          | Invia a Paccofacile.it |
| Ordini configurati                 | #1009      | 19-6-2023 12:59        | Undefined V               | 8859.50       | © Parcialmente pagato | O Incoddisfatto          |                        | Prodotti nell'ordine : 1 🗸 | Indirizzo di declinazione mancante, ordine non spedibile | Invia a Paccofacile.it |
| 0, Sendago Shipping Solutions      | #1008      | 19-6-2023 12:59        | Russell Winfield 🗸        | 1259.91       | · Pagato              | O Incoddisfatto          | Standard               | Prodotti nell'ordine : 1 🗸 |                                                          | Invia a Paccofacile.it |
| a paccofacile-app-dev              | #1007      | 19-6-2023 12:59        | Undefined ~               | 729.95        | · Pagato              | O Incoddisfetto          | Discount Shipping Rate | Prodotti nell'ordine : 1 🗸 | Indirizzo di destinazione mancante, ordine non spedibile | Invia a Paccofacile.R  |
|                                    | #1006      | 19-6-2023 12:59        | Undefined V               | 2099.85       | · Pagato              | O Incoddisfatto          | Standard               | Prodotti nell'ordine : 1 🛩 | Indirizzo di destinazione mancante, ordine non spedibile | Invia a Paccofacile.it |
|                                    | #1005      | 19-6-2023 12:59        | Russell Winfield 🛩        | 1776.38       | · Pagato              | O Incoddisfatto          | Standard               | Prodotti nell'ordine : 2 🛩 |                                                          | Invia a Paccofacile.it |
|                                    | #1003      | 19-6-2023 12:59        | Undefined ~               | 2713.08       | · Pagato              | O Incoddisfatto          |                        | Prodotti nell'ordine : 1 🗸 | Indirizzo di destinazione marcante, ordine non spedibile | Invia a Paccofacile.it |

## *NB: Ricorda che non possono essere spediti gli ordini che hanno come metodo di spedizione pre-impostato su "ritiro in negozio".*

Per creare la spedizione dell'ordine, fai clic sul pulsante nero a destra **Invia a Paccofacile.it.** 

Si aprirà la pagina per la configurazione della tua spedizione.

Vediamo ora i 5 step per configurare una spedizione su Shopify.

#### **1.Inserimento Imballi/Colli alla Spedizione:**

In questa sezione inserisci il numero di colli che comporrà la spedizione, la loro tipologia e le dimensioni.

Per velocizzare la configurazione puoi scegliere tra gli imballi che hai precedentemente aggiunto sull'account Paccofacile.it.

Cliccando i pulsanti con il nome dell'imballo, questi verranno aggiunti al calcolo della spedizione.

Qualora avessi bisogno di inserire un imballo con misure e pesi diversi da quelli configurati, clicca su **Aggiungi Collo** a destra e inserisci pesi, misure e tipologia.

#### 2.Indirizzo di partenza

Se hai configurato precedentemente su Paccofacile.it un indirizzo di partenza predefinito, l'App di shopify prenderà quello come Predefinito di Partenza.

Se hai più di un indirizzo di partenza (ad esempio gestisci i tuoi prodotti in più magazzini) potrai cambiare l'indirizzo di ritiro per ogni specifico ordine, direttamente dal dettaglio dell'ordine cliccando sulla voce **Seleziona un indirizzo di Ritiro.** 

#### 3.Indirizzo di Destinazione e Dati Destinatario

Questa sezione è autocompilata con i dati inseriti dal cliente al momento del suo checkout.

L'indirizzo e le informazioni del destinatario si compilano in modo automatico con i dati inseriti dal tuo cliente al momento del checkout.

Per modificarli, clicca sul pulsante arancione **Modifica Indirizzo di Destinazione**. I nuovi dati inseriti si salveranno automaticamente, non c'è bisogno di salvarli o confermarli.

#### *IMPORTANTE:* Shopify non obbliga il cliente a lasciare un numero di telefono. Ai fini del corretto processo di consegna della spedizione, è obbligatorio compilare il campo con un numero di telefono valido.

#### 4.Aggiungi il Contrassegno

Prima di procedere con la quotazione della spedizione, puoi decidere di aggiungere il servizio di contrassegno alla spedizione.

Clicca sul pulsante **Aggiungi Contrassegno** in alto a sinistra ed aggiungi l'importo del contrassegno che il corriere dovrà incassare durante la consegna.

Scegli il metodo di rimborso che Paccofacile.it dovrà emettere nei tuoi confronti dal menu a tendina.

Una volta che hai inserito i dati richiesti, potrai procedere con il calcolo del costo della tariffa.

Per modificare o eliminare il contrassegno dal calcolo della spedizione, clicca su **Reset Quotazione** ed inserisci i nuovi dati.

| 🖞 shopify                                                                                                    |                         |                                    | Q. Cerca  |                                                                                    | Ctrl K         |                                               |                                                                                                    | Q water                                             |
|----------------------------------------------------------------------------------------------------|-------------------------|------------------------------------|-----------|------------------------------------------------------------------------------------|----------------|-----------------------------------------------|----------------------------------------------------------------------------------------------------|-----------------------------------------------------|
| Home Codel Prodocti Prodocti Colenti Colenti Contenuto It Analisi Marketing                                                                                                    | III paccofacile-app-dev | ggiungi contrassegno<br>Cottausque |           | Selations in eta 60 di rimberse<br>BONIFICO                                        |                | ~                                             | Section in Infitton di ritro<br>part default 1 - via milano, LATINA<br>Alfan: part default 1<br>Indiritza: via milano, LATINA | ŧ                                                   |
| Sconti     Institute     Institute     Instit     Instit     Institute     Institute     Institute     Instit |                         |                                    |           | Renca<br>Intesia San Paolo<br>BC SWFT<br>TMBQBHDGXXX<br>Pretritutio<br>Mario Rossi |                |                                               | Modifica indirizzo di destinazione<br>Iso Con<br>ES<br>Cros<br>Madrid                                                         | Ceder Petae<br>28026<br>Ceder Stato / Province<br>M |
| paccofacile-app-dev<br>Collegamento Account                                                                                                    | Ekmina                  | contrassigno                       |           | IT58ABNA5792707111                                                                 |                |                                               | Spain<br>Indices<br>Calle de Piedrabuena 14<br>Enat<br>simone.agentelazio@yahoo.it                                            | Simone spagna de santis<br>Itirkon<br>+3477464862   |
|                                                                                                    | Pace                    | co •                               | Peso<br>5 | Longhezza<br>15                                                                    | Larghezza<br>5 | O Elimina<br>Atezza<br>10<br>+ Aggiungi collo |                                                                                                    |                                                     |
|                                                                                                    | Quota s                 | spedizione                         |           |                                                                                    |                | Reset quotazione                              |                                                                                                    |                                                     |
|                                                                                                    |                         |                                    |           |                                                                                    |                |                                               |                                                                                                    |                                                     |

*IMPORTANTE: Modificando i dati del destinatario, non sovrascriverai in alcun modo i dati originali presenti nella pagina Ordini di Shopify.* 

### 5.Calcolo Costo Spedizione

Ora che hai impostato e controllato tutti i parametri della spedizione, il tasto **QUOTA SPEDIZIONE** è diventato verde e cliccabile.

In alternativa, risolvi tutti gli eventuali problemi segnalati con l'alert rosso.

Procedi con il calcolo della spedizione cliccando su **QUOTA SPEDIZIONE.** Verranno mostrati tutti i servizi di spedizione disponibili, seleziona quello che fa al caso tuo cliccando sul tasto **SCEGLI**.

Compare un popup riepilogativo che ti confermerà che la spedizione è stata inviata correttamente a Paccofacile.it. Chiudi il popup cliccando sul tasto **Chiudi**.

| shopify                                     |                                           | Q. Cerca                                                                                |                                                                        | Ctrl K                           |                             | A test                   |
|---------------------------------------------|-------------------------------------------|-----------------------------------------------------------------------------------------|------------------------------------------------------------------------|----------------------------------|-----------------------------|--------------------------|
| Home B paccofacile-a                        | ap-dev                                    |                                                                                         |                                                                        |                                  |                             |                          |
| Prodotti                                    | The Applying contractory                  |                                                                                         |                                                                        |                                  |                             |                          |
| Clienti                                     | E7 Aggung contrassegno                    |                                                                                         |                                                                        |                                  |                             |                          |
| r Contenuto<br>I Analisi                    |                                           |                                                                                         |                                                                        |                                  | Alias: part detaut 1        |                          |
| Marketing                                   | mezzokilo (paco) 🛛 busta 1_1Kg 🔒 pallet 1 | 120 🖾 busta 3 media 🖾 testbusa le                                                       |                                                                        |                                  | Indirizze: via miano, LATIN | A                        |
| Scenti                                      |                                           |                                                                                         |                                                                        |                                  | Modifica indirizzo di de    | stinazione               |
| nali di vendita >                           |                                           |                                                                                         |                                                                        |                                  | Iso Code                    | Codice Postale           |
| Negozio online<br>Point of Sale             | Pacco 1                                   | 5 15                                                                                    | 10                                                                     | 10                               | π                           | 00184                    |
|                                             |                                           |                                                                                         |                                                                        | + Appiungi collo                 | CES                         | Codice Stato / Provincia |
| Paccofacile Shipping Solu                   |                                           |                                                                                         |                                                                        |                                  | Roma                        | RM                       |
| Sendago Shipping Solutions                  | Queta conditione                          |                                                                                         |                                                                        | Parat quatarian                  | Paese                       | Non e intestatario       |
| paccofacile-app-dev<br>Collegamento Account | additio specificione                      | SPEDIZIONE CREATA CORRETTAMENTE                                                         |                                                                        | THE REAL PROPERTY AND INCOME.    | Italy                       | Giuseppe Bianchi         |
| Ordini                                      |                                           |                                                                                         |                                                                        |                                  | Indetza                     |                          |
| Ordini configurati                          |                                           | Postelalare                                                                             | Giuseppe Bianchi Ordine i<br>Via Milano ID spedi                       | iumero: #1016<br>icione: 7214192 | Via Milano                  | +393488965896            |
|                                             |                                           | EXTRALARGE                                                                              | +393488965896<br>giutecoe bianchi@gmail.com                            |                                  | Emai                        |                          |
|                                             |                                           | Data ritiro: 2024-02-22PM                                                               | €8                                                                     | 05                               | giuseppeibianchi@gmi        | ilcom                    |
|                                             |                                           |                                                                                         |                                                                        |                                  | _                           |                          |
|                                             |                                           | Spedizione creata correttamente, puoi tr<br>Per completare l'acquisto vai sul sito di P | rovarla all'interno delle tue spedizioni configurate<br>Paccofacile.it |                                  |                             |                          |
|                                             |                                           |                                                                                         |                                                                        |                                  |                             |                          |
|                                             |                                           |                                                                                         |                                                                        |                                  | Chief                       |                          |
|                                             |                                           |                                                                                         |                                                                        |                                  |                             |                          |
|                                             |                                           |                                                                                         |                                                                        |                                  |                             |                          |
|                                             |                                           |                                                                                         |                                                                        |                                  |                             |                          |
|                                             |                                           |                                                                                         |                                                                        |                                  |                             |                          |
|                                             |                                           |                                                                                         |                                                                        |                                  |                             |                          |
|                                             |                                           |                                                                                         |                                                                        |                                  |                             |                          |
|                                             |                                           |                                                                                         |                                                                        |                                  |                             |                          |

Ora puoi **finalizzare l'acquisto** andando sul sito di Paccofacile.it. Vai nella sezione delle spedizioni configurate e aggiungi al carrello le spedizioni importate da Shopify: le puoi riconoscere dal logo SHOPIFY nella colonna PROVENIENZA

Procedi con il pagamento delle spedizioni per ricevere le LDV.

## Pagina Ordini Configurati

Nella pagina **Ordini Configurati** troverai la lista di tutti gli ordini che sono stati configurati e spediti a Paccofacile.it.

| bonifu                                                                                                    |                       |                           |               |             |                 |                            |                            |                                         |         |
|----------------------------------------------------------------------------------------------------|-----------------------|---------------------------|---------------|-------------|-----------------|----------------------------|----------------------------|-----------------------------------------|---------|
| nopity                                                                                                    |                       |                           |               | Q. Cerca    |                 | Ctrl K                     |                            |                                         | ♦ test# |
| Home                                                                                                    | paccofacile-app-dev   |                           |               |             |                 |                            |                            |                                         |         |
| Ordini 13<br>Prodetti O<br>Clienti                                                                                                    | Ordini Configurati    |                           |               |             |                 |                            |                            |                                         |         |
| Contenuto                                                                                                    | Ordine Data Ordine    | Cliente                   | Prezzo totale | Status      | Stato ordine    | Usta prodotti              | Info spedizione            | Azioni                                  |         |
| Analisi<br>Marketing                                                                                                    | #1017 6-2-2024 9:43   | Simone spagna de santis 🐱 | 600.00        | · Pageto    | O Insoddisfetto | Prodotti nell'ordine : 1 🗸 | Invieta a Paccofacile.it 🛩 | Modifica spedizione Elimina dalla lista |         |
| Sconti                                                                                                    | #1016 15-1-2024 16:14 | Giuseppe Blanchi 🗸        | 10.51         | · Pagato    | · Eveso         | Prodotti nell'ordine : 1 🗸 | Invieta a Paccofacile.it 🛩 | Modifica spedizione Elimina dalla lista |         |
| i di vendita                                                                                                    | #1012 1-8-2023 9:39   | Name Sumarne 🗸            | 809.71        | O in attesa | O Insoddisfatto | Prodotti nell'ordine : 4 🗸 | Invieta a Paccofacile.it 🛩 | Modifica spedizione Elimina dalla lista |         |
| Vegozio online<br>Point of Sale                                                                                                    | #1011 19-6-2023 16:29 | Giuseppe Blanchi 🗸        | 1399.90       | O In attesa | O Incodicipatio | Prodotti nell'ordine : 2 🗸 | Inviata a Paccofacile it 🗸 | Modifica spedizione Elmina dalla lista  |         |
| lannaga Palayang Sankan<br>Sankatan<br>Dingkanan Kacara<br>Dingkanan Kacara<br>Dingkanan<br>Dingkanan<br>Dingkan<br>Dingkan<br>Din |                       |                           |               |             |                 |                            |                            |                                         |         |

Puoi modificare in ogni momento la spedizione cliccando su **Modifica Spedizione**. le modifiche andranno a sovrascrivere i dati inseriti precedentemente aggiornando anche le spedizioni configurate su Paccofacile.it.

Puoi eliminare un ordine configurato dalla lista cliccando sul tasto rosso **Elimina dalla Lista.** Questa azione non cancella in nessun modo l'ordine da Shopify oppure dall'elenco degli ordini nella pagina Ordini dell'App di Paccofacile.it, ne tanto meno elimina la spedizione dalle azioni configurate sul sito di Paccofacile.it.

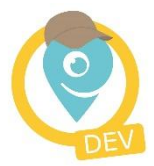

## Contatti

#### Supporto tecnico

supporto.tecnico@paccofacile.it

#### Assistenza per le spedizioni

#### Live Chat e Ticket

Dal lunedì al venerdì 10.00/12.00 - 15.00/17.00

#### Telefono

**02.83.90.5527** - Dal lunedì al venerdì 10.00/12.00 - 15.00/17.00

#### www.paccofacile.it

SOGIMA HOLDING S.R.L. Via dell'Industria 4 - 04011 Aprilia (LT) - P.IVA 02830440596 - REA LT-202680